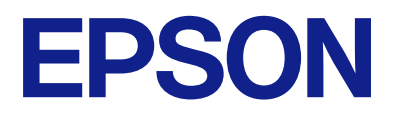

# Betjeningsvejledning til fjernbetjeningspanelet

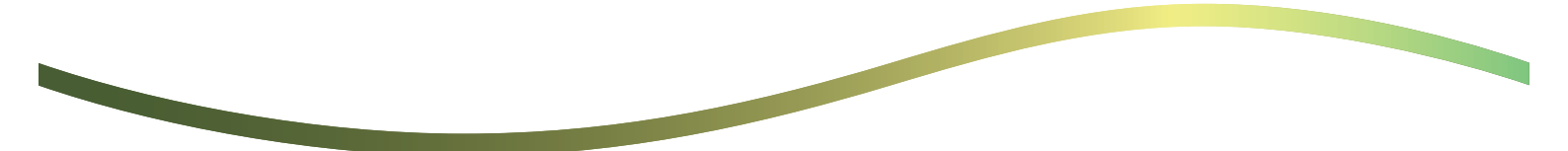

### Indholdsfortegnelse

### Om fjernbetjeningspanelet

```
Eksempler på brug af fjernbetjeningspanelet. . . . . . 3
```

### Opsætning af fjernbetjeningspanelet

| Aktivering af fjernbetjeningspanelet 5 |
|----------------------------------------|
| Foretag indstillinger på printerens    |
| betjeningspanel                        |
| Foretag indstillinger på computeren 5  |
| Indstilling af funktionsmåde i         |
| fjernbetjeningspanelet                 |

### Start af fjernbetjeningspanelet

| Starter fjernbetjening                   |
|------------------------------------------|
| Betjening af fjernbetjeningspanelet 8    |
| Brug af printerens betjeningspanel under |
| fjernbetjening                           |

# Visning af printerpanelet under fjernbetjening

### Varemærker

# Om fjernbetjeningspanelet

Denne funktion giver dig mulighed for at styre printerens betjeningspanel eksternt fra en computer eller tabletenhed, der er placeret væk fra printeren.

For at tilføje denne funktion skal du opdatere printeren til den nyeste firmware.

Fra printerens panel skal du vælge **Indstillinger** > **Generelle indstillinger** > **Systemadministration** > **Firmwareopdatering** > **Opdatering** og følge instruktionerne på panelet.

### Eksempler på brug af fjernbetjeningspanelet

I det følgende beskrives proceduren for fjernhåndtering af et problem, der opstår på en netværksadministreret printer.

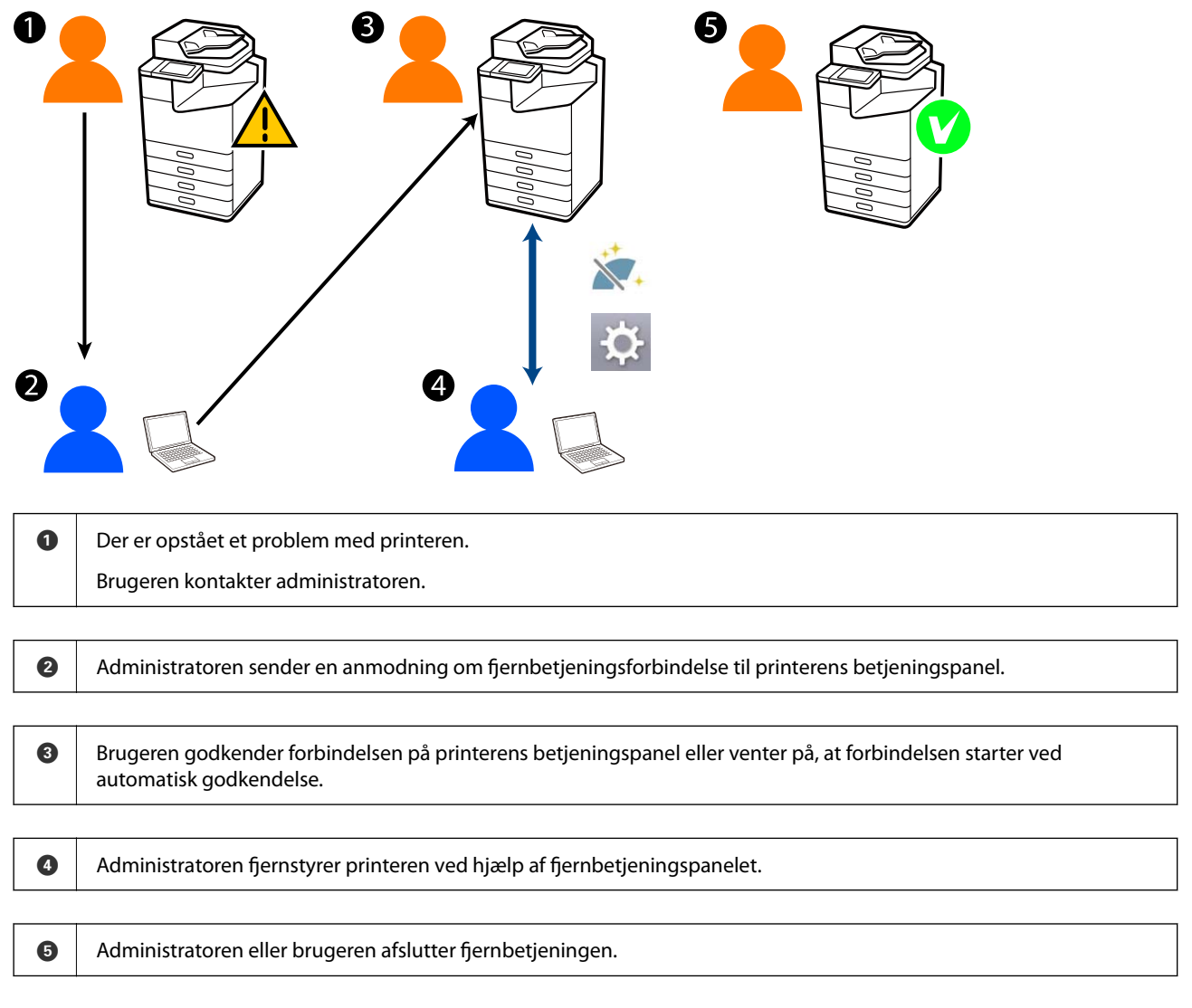

Fjernbetjeningspanelet bruger Web Config til fjernbetjening af printerens betjeningspanel.

Målområdet er inden for et lokalt netværk, der giver dig mulighed for at starte Web Config og fjernstyre modeller, der understøtter fjernbetjeningspanelet.

Bemærk:

Hvis du vil fjernstyre bestemte modeller over internettet, skal du installere Epson Remote Service. Du kan finde oplysninger om ekstern Web Config i Epson Remote Service Operation Guide.

# **Opsætning af fjernbetjeningspanelet**

### Aktivering af fjernbetjeningspanelet

### Foretag indstillinger på printerens betjeningspanel

Hvis menupunkterne i de generelle indstillinger er låst af en administrator, skal du logge på som administrator for at udføre handlingerne.

- 1. Vælg Indstillinger > Generelle indstillinger > Systemadministration > Fjernbetjeningspanel fra printerens betjeningspanel.
- 2. Vælg Aktiver.

### Foretag indstillinger på computeren

1. Indtast printerens IP-adresse i en browser for at få adgang til Web Config.

Indtast printerens IP-adresse fra en computer, der er tilsluttet det samme netværk som printeren.

Du kan kontrollere printerens IP-adresse fra følgende menu.

 $Indstillinger > Generelle\ indstillinger > Netværksindstillinger > Netværksstatus > Kabelforb.\ LAN/Wi-Fistatus$ 

- 2. Indtast administratoradgangskoden for at logge ind som administrator.
- 3. Vælg i følgende rækkefølge.

Enhedsstyring > Fjernbetjeningspanel > Indstil

- 4. Indstil Fjernbetjeningspanel til Til.
- 5. Klik på OK.

## Indstilling af funktionsmåde i fjernbetjeningspanelet

Hvis du allerede har aktiveret fjernbetjeningspanelet fra din computer, skal du gå til trin 4 i dette afsnit.

1. Indtast printerens IP-adresse i en browser for at få adgang til Web Config.

Indtast printerens IP-adresse fra en computer, der er tilsluttet det samme netværk som printeren.

Du kan kontrollere printerens IP-adresse fra følgende menu.

## $Indstillinger > Generelle\ indstillinger > Netværksindstillinger > Netværksstatus > Kabelforb.\ LAN/Wi-Fistatus$

2. Indtast administratoradgangskoden for at logge ind som administrator.

3. Vælg i følgende rækkefølge.

Enhedsstyring > Fjernbetjeningspanel > Indstil

4. Indstil hvert af elementerne.

| EPSON LINI-CI                             | 000      |                                                                                                    |                |                  |                 |                                    |                     | Administrator | Logis |  |
|-------------------------------------------|----------|----------------------------------------------------------------------------------------------------|----------------|------------------|-----------------|------------------------------------|---------------------|---------------|-------|--|
| Ratus Print Scani                         | Copy Fax | Storage                                                                                                    | Network        | Network Security | Product Securit | V Device Management                | Epson Open Platform |               |       |  |
| Email Notification<br>Control Panel       |          | Remote                                                                                                    | e Control      | Panel > Setu     | р               |                                    |                     |               |       |  |
| Power Saving                              |          | Remote Control Panel :                                                                                          |                |                  |                 | Row Cose                           |                     |               |       |  |
| Card Reader                               |          | uto Approval :                                                                                                  |                |                  | O on Con        |                                    |                     |               |       |  |
| Sound                                     |          | Auto Appendia Teneout (0 - 300 seconds)                                                                         |                |                  |                 |                                    |                     |               |       |  |
| Stored Data                               |          | Oceanie Boon II                                                                                                 | to Main Roomer |                  | 1.00            |                                    |                     |               |       |  |
| Export and import Setting (               | alue     | Darcenert Ba                                                                                                    | ne men poren   | a                |                 | Otherstein                         |                     |               |       |  |
| HE ADON                                   |          | Links Demote 5                                                                                                  | ranno -        |                  | Allowed         | C Not Movied                       |                     |               |       |  |
| Himport                                   |          | The second second second second second second second second second second second second second second second se |                |                  | · Anoreg        | <ul> <li>Next Percented</li> </ul> |                     |               |       |  |
| Fernivare Optiate                         |          |                                                                                                    |                |                  |                 |                                    |                     |               |       |  |
| Administrator Name/Contact<br>Information |          |                                                                                                    |                |                  |                 |                                    |                     |               |       |  |
| Date and Time                             |          |                                                                                                    |                |                  |                 |                                    |                     |               |       |  |
| +Display Format                           |          |                                                                                                    |                |                  |                 |                                    |                     |               |       |  |
| «Oate and Time                            |          |                                                                                                    |                |                  |                 |                                    |                     |               |       |  |
| »Time Difference                          |          |                                                                                                    |                |                  |                 |                                    |                     |               |       |  |
| +Time Server                              |          |                                                                                                    |                |                  |                 |                                    |                     |               |       |  |
| Clear Internal Memory Data                |          |                                                                                                    |                |                  |                 |                                    |                     |               |       |  |
| Contacts Manager                          |          |                                                                                                    |                |                  |                 |                                    |                     |               |       |  |
| Power                                     |          |                                                                                                    |                |                  |                 |                                    |                     |               |       |  |
| Restore Default Settings                  |          |                                                                                                    |                |                  |                 |                                    |                     |               |       |  |
| Edit Home                                 |          |                                                                                                    |                |                  |                 |                                    |                     |               |       |  |
| Advanced Features                         |          |                                                                                                    |                |                  |                 |                                    |                     |               |       |  |
| Remote Control Panel                      |          | OK                                                                                                    |                |                  |                 |                                    |                     |               |       |  |
| Setup                                     |          |                                                                                                    |                |                  |                 |                                    |                     |               |       |  |
| Execute                                   |          |                                                                                                    |                |                  |                 |                                    |                     |               |       |  |

### □ Autogodkendelse

Dette er tilgængeligt, når Fjernbetjeningspanel er sat til Til.

Til formål såsom fjernvedligeholdelse skal du vælge Til til automatisk at oprette forbindelse efter en bestemt tid er gået uden at modtage tilladelse fra printeren.

#### □ Tidsudløb på den automatiske godkendelse (0 - 300 sekunder)

Hvis **Autogodkendelse** er indstillet til **Til**, skal du indstille den tid, der skal gå, indtil printerens betjeningspanel skifter til fjernbetjening.

#### □ Afbryd fjernforbindelsen

Indstil, om fjernforbindelsen kan afsluttes fra printerens betjeningspanel under fjernbetjening.

#### Skjul fjernskærm

Indstil, om fjernskærmvisningen kan skjules fra printerens betjeningspanel, f.eks. under brugerloginhandlinger.

5. Klik på **OK**.

# Start af fjernbetjeningspanelet

## Starter fjernbetjening

Printeradministratoren kan starte fjernbetjeningen under planlagt vedligeholdelse, eller når en bruger anmoder om hjælp.

1. Indtast printerens IP-adresse i en browser for at få adgang til Web Config.

Indtast printerens IP-adresse fra en computer, der er tilsluttet det samme netværk som printeren.

Du kan kontrollere printerens IP-adresse fra følgende menu.

 $Indstillinger > Generelle\ indstillinger > Netværksindstillinger > Netværksstatus > Kabelforb.\ LAN/Wi-Fisstatus$ 

- 2. Indtast administratoradgangskoden for at logge ind som administrator.
- 3. Vælg i følgende rækkefølge.

#### Enhedsstyring > Fjernbetjeningspanel > Eksekver

4. Klik på Start for at sende en anmodning om fjernforbindelse til printeren.

Hvis der er brugere i nærheden af printeren, skal du opfordre dem til at tillade det.

Hvis fjernforbindelsen afvises, fordi printeren er i brug, skal du vente et stykke tid og derefter prøve igen.

#### Bemærk:

Følgende handlinger udføres af brugeren foran printeren.

En skærm, der anmoder om tilladelse til at tillade fjernbetjening, vises på printerens betjeningspanel. Vælg **Godkend**. Kontroller instruktionerne for fjernforbindelse, og tryk på **OK**.

5. Fjernbetjening af printeren ved hjælp af fjernbetjeningspanelet.

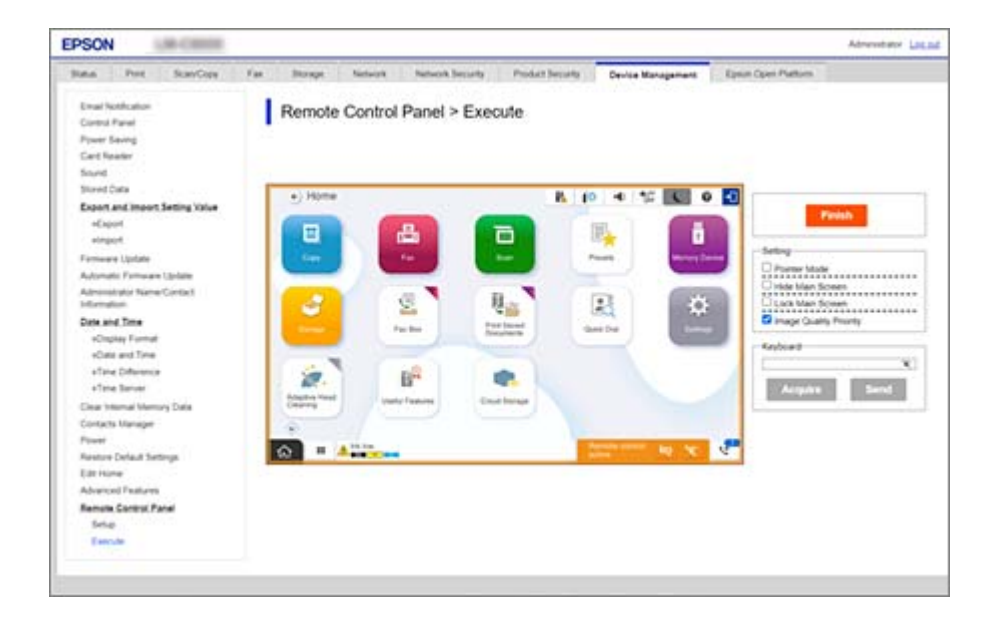

#### Bemærk:

*Fjernbetjeningen slutter automatisk, hvis du skifter til en anden fane i Web Config, og der er gået 30 sekunder, eller hvis du lukker browseren uden at lukke fjernbetjeningspanelet.* 

6. Klik på **Udført** for at afslutte fjernbetjeningen.

### Betjening af fjernbetjeningspanelet

#### Pegefunktion

Vælg dette, når du instruerer brugerne om, hvordan printeren skal betjenes. Det giver dig mulighed for at placere et stempel på printerskærmen for at angive områder, som brugerne skal være opmærksomme på, eller den næste knap, der skal betjenes.

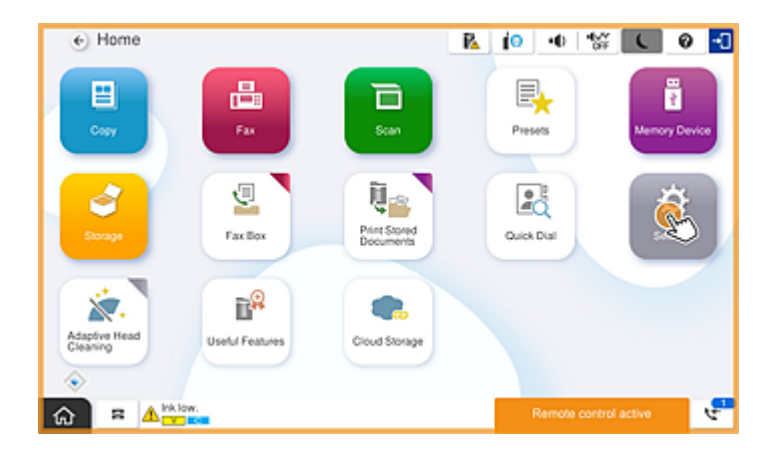

#### Skjul hovedskærm

Vælg dette for at skjule skærme, du ikke ønsker, at brugerne skal se, f.eks. når du indtaster administratoradgangskoden eksternt. Fjern markeringen i dette felt for at annullere skjul.

#### Lås hovedskærm

Vælg dette for at få vist en meddelelse på printerens betjeningspanel, der angiver, at administratoren har deaktiveret panelhandlinger, og brugerne ikke kan bruge printerens betjeningspanel.

#### **Prioriter billedkvalitet**

Vælg dette for at få vist det samme billede på printerens betjeningspanel som billedet på selve printeren.

Når dette er ryddet, sænkes billedkvaliteten, og skærmanimationer deaktiveres for at prioritere hastighed og reducere netværksbelastningen.

#### Tastatur

På enhver skærm, der kræver, at du indtaster tekst, kan du kopiere og indsætte den fra din computer i tastaturets tekstboks.

Når du klikker på Send, vises den tekst, du indtastede, på printerens skærm.

Når du klikker på **Erhverve**, afspejles den tekst, der er indtastet på printerens betjeningspanel, i tekstboksen på fjernbetjeningspanelet.

### Udført

Klik på **Udført** for at afslutte fjernbetjening.

## Brug af printerens betjeningspanel under fjernbetjening

### Skjul fjernbetjeningsskærmen

Vælg på printerens betjeningspanel for at skjule fjernbetjeningsskærmen på den Web Config, der fjernstyrer printeren.

### Afslutning af fjernbetjening

Vælg 📉 for at få vist en bekræftelsesmeddelelse.

Hvis du vil afslutte fjernbetjeningen, skal du vælge Ja.

# Visning af printerpanelet under fjernbetjening

### Skærm, der vises under fjernbetjening

Dette er skærmen, der vises, når du fjernstyrer printeren ved hjælp af fjernbetjeningspanelet. Printerens betjeningspanel er indrammet i orange for at indikere, at en fjernforbindelse er i gang. Fjernbetjeningsmenuen vises nederst til højre.

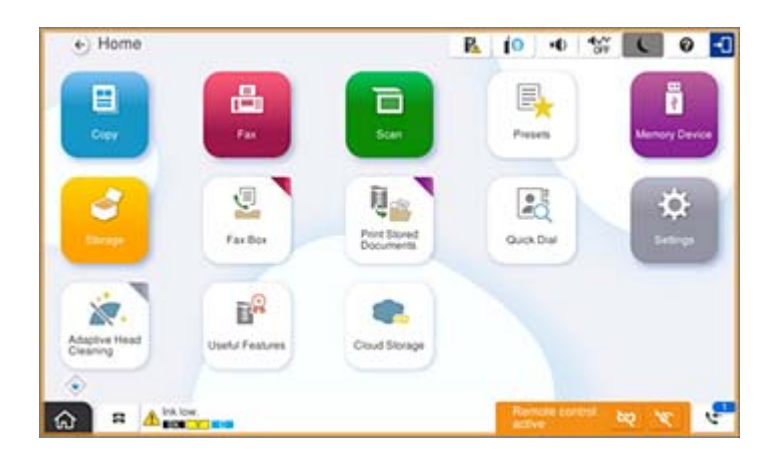

Dette er det skærmbillede, der vises, når du foretager indstillinger i Web Config for at forhindre brugeren i at afbryde fjernforbindelsen eller skjule fjernskærmen ved hjælp af printerens betjeningspanel. Fjernbetjeningsmenuen vises ikke nederst til højre.

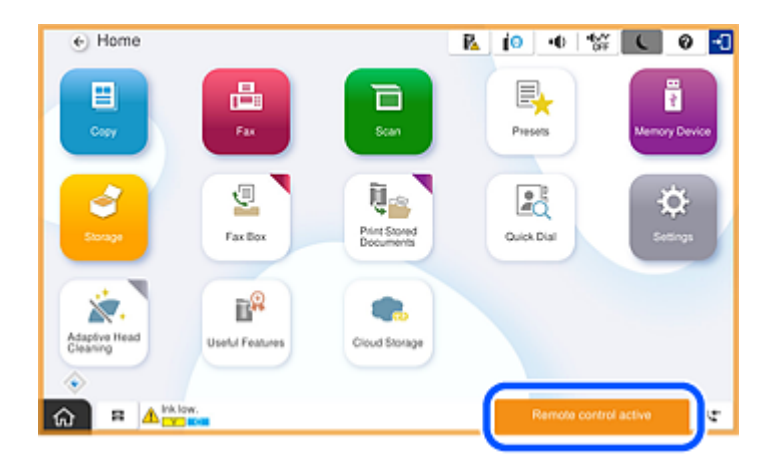

## Skærmbilledet vises, når printerens panel er skjult

Dette er det skærmbillede, der vises, når administratoren skjuler printerens panel under fjernadgang.

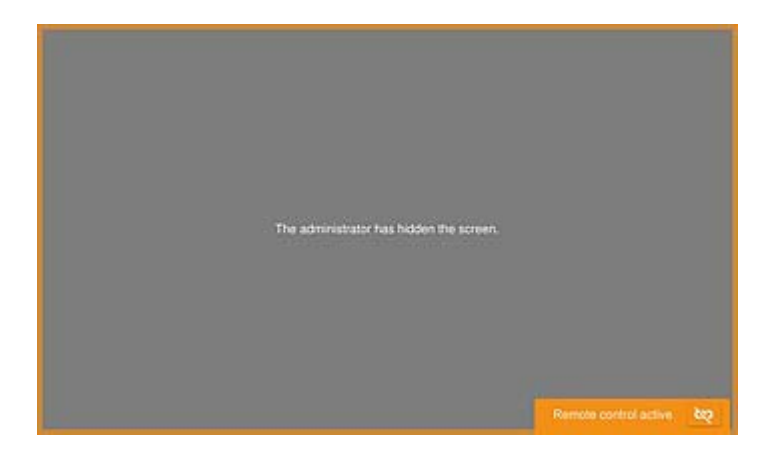

## Varemærker

- Generel bemærkning: Andre produktnavne, der nævnes heri, anvendes udelukkende til identifikationsformål og kan være varemærker tilhørende deres respektive ejere.Epson frasiger sig alle rettigheder til disse mærker.
- □ © 2024-2025 Seiko Epson Corporation